## A-dec Accelerate Login Instructions for Returning Users

To access A-dec Accelerate, A-dec's dealer training site, go to <u>https://a-dec.com/training</u> to be directed to the A-dec Accelerate homepage.

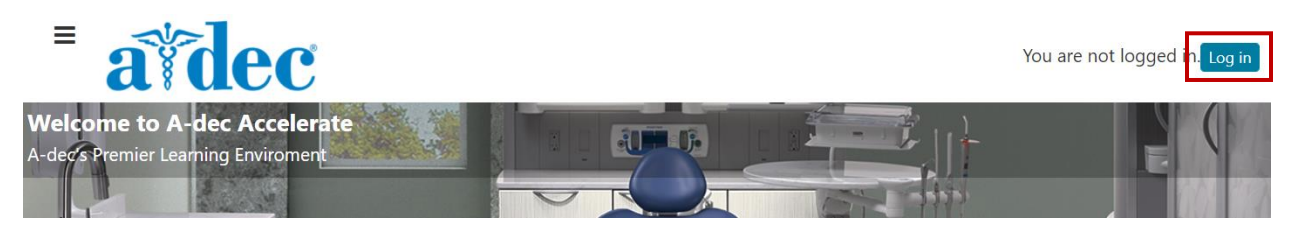

Select the **Log in** button in the top right corner to access the log in page.

| Log in                                                                            | Is this your first time here?                                                                                                    |
|-----------------------------------------------------------------------------------|----------------------------------------------------------------------------------------------------|
| Username                                                                          | Welcome to A-dec Accelerate, A-dec's premier learning environment. If you are new to<br>A-dec Accelerate, create an account.                                 |
| Password                                                                          | If you are returning to A-dec Accelerate after three more years of inactivity, contact us at <u>learning@a-dec.com</u> for support to activate your account. |
| Remember username  Log in                                                         | reliablecreativesolutions                                                                                                    |
| Forgotten your username or password?<br>Cookies must be enabled in your browser 👔 | Create new account                                                                                                    |
|                                                                                   | A-dec Login                                                                                                    |

## Did you receive an email that a new account was created for you?

If you received an email from <u>learning@a-dec.com</u> indicating that a new account has been created for you by a site administrator, log in using your full email address as your username. The temporary password will allow you one-time access, and you will be prompted to reset your password upon successful log in.

## **Returning user**

Type your case sensitive username and password into the Log in fields. If you forgot your username or password, select the **Forgotten your username or password?** Link under the Login in button.

You will be able to search for your account information by your account username or email address.

| Search by username      |        |
|-------------------------|--------|
| Username                |        |
|                         | Search |
| Search by email address |        |
| Email address           |        |
|                         | Search |

## A-dec Accelerate Login Instructions for Returning Users

If you supplied a correct username or email address then an email should have been sent to you.

It contains easy instructions to confirm and complete this password change. If you continue to have difficulty, please contact the site administrator.

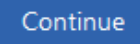

You should receive an automatic email with a link to update your password. If you are still unable to access your account, contact us at <a href="mailto:learning@a-dec.com">learning@a-dec.com</a> for support.